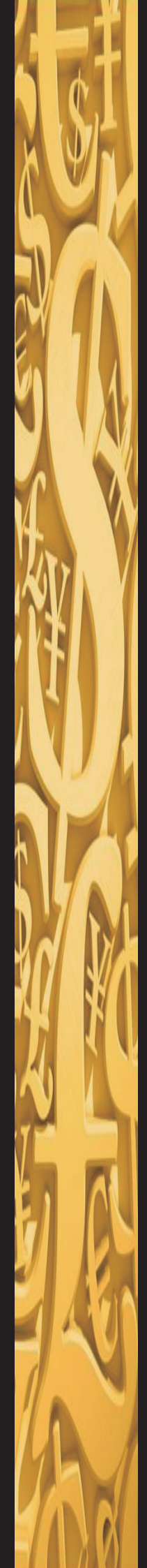

## 新北教產特約商店line@登入與使用說明 含~電子會員卡 / 官網 / 優購站 / 互助金申請 / 法律諮詢 / FB等各項服務

1.加好友
手機line掃QRcode如圖
(也可掃114年度會員卡紅色QR碼)
進入後有個歡迎詞
▲點擊【聊天】

2.登入

▲點擊頁面下方<mark>選單</mark>/【<mark>特約商店】</mark> 輸入身分證字號,會員卡號

這麼簡單!!就可以開始體驗特約商店line@的便利了!

## <<使用舉例>>以安卓手機為例

登入後,最先顯示【<mark>最新訊息</mark>】 頁面下方有最新訊息、特約商店、最愛商店、 地圖、會員等功能選單。 A 點數【변約充序】 顯示充序公類

- ▲點擊【<mark>特約商店</mark>】顯示商店分類 數字為本會分布在各縣市的商店家數
- ▲點擊上方【<mark>全部縣市</mark>】選新北市 顯示新北市商店分類(數字為新北市的店家數)
- ▲點擊【<mark>選擇區域</mark>】選板橋區食品餐飲 顯示所在位置由近而遠餐飲店家條列
- ▲點擊上方【<mark>商店列表 / 標籤</mark>】右方, 有餐飲類的細分類供選擇
- ▲點擊藍色塊【<mark>關閉</mark>】回新北市商店分類頁面
- ▲點擊下方最右邊選單【會員】 顯示個人電子會員卡

不限手機廠牌型號,只要手機有下載line,登入特約商店@, 帶著手機,福利就跟著走。

## 建議您(釘選)

在line的聊天功能搜尋新北教產特約商店line@, 進入聊天室前(Android長按、ios左滑) 選擇【釘選】, 讓特約商店line@ 顯示在手機聊天群前幾列,方便快速使用喔!

## 提醒您

1.此帳號無提供訊息回覆服務 2.若有操作或使用上的問題請洽02 2261 1170 福利部

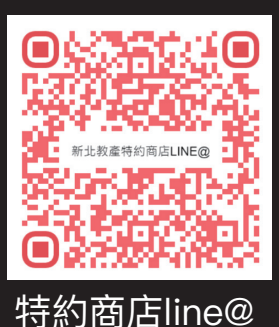

登入影音檔

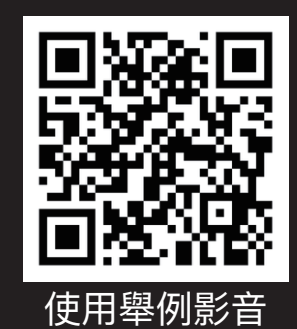